#### Guide to Using the Online ARROW Study Platform (ALEA)

## Contents

| 1. Registering for ALEA              | 2 |
|--------------------------------------|---|
| 2. Logging in                        | 2 |
| 3. Registering new surgeons          | 3 |
| 4. The surgeons survey               | 4 |
| 5. Accessing the patient ARROW audit | 5 |
| 6. Adding a patient                  | 6 |
| 7. Patient Survey                    | 8 |

## 1. Registering for ALEA

To participate in the ARROW study you will first need to register for an account to access the online data collection platform, hosted by ALEA. To do this, please email from a trust email account to <u>arrowsurgerystudy@gmail.com</u> with your name, grade, hospital trust and city.

### 2. Logging in

The online platform can be accessed at: <a href="https://prod.tenalea.net/ciru/DM/">https://prod.tenalea.net/ciru/DM/</a>

| Login to Data M      | lanagement                     |       |
|----------------------|--------------------------------|-------|
| Username<br>Password | Login                          |       |
| I forgot my passw    | ord / I never logged in before |       |
| Terms, conditions    | and privacy                    | About |

Enter your log in details in the above form. The email address you provided will be your username.

The first time you login or if you have forgotten your password you will have to click the I forgot my password/I never logged in before link

This will take you to the below homepage, from which you can access the surgeon's survey "ARROW\_SURGEON" and the main "ARROW" patient audit by clicking the "enter" button of the respective form (highlighted in red below). Before adding patients, you will need to complete the surgeon's survey (see section 3).

| Alea Data Management - ve<br>Study Selection | ersion 16.2 |                                                             |                    | Logged in as: mal3g1                                                                                                    | 1@soton.ac.uk Logged                                                                                                    | in since: 29-Jan-2020 15:38:43 On                    | : ACCEPTANCE logout |
|----------------------------------------------|-------------|-------------------------------------------------------------|--------------------|----------------------------------------------------------------------------------------------------|----------------------------------------------------------------------------------------------------|------------------------------------------------------|---------------------|
| Recent Mar                                   | ked 🥞 All   | Pending Popen V                                             | Suspended V Closed | 3                                                                                                    |                                                                                                    |                                                      | Enter 🤪             |
| Study                                        | Status v    | Last used ▼<br>20-Dec-2019 15:31:00<br>20-Dec-2019 14:50:00 | Last activity      | Open     Open     Open | ARROW Type Role Study Scope Study Scope Study Scope Last activity Open replied queries Open reraised queries Open reraised queries Open reraised queries Open reraised queries Open reraised queries Open reraised queries Open reraised queries Open reraised queries Open reraised queries Open reraised queries | eCRF<br>ARROW Investigator<br>International<br>Pilot | ¢ ^                 |
| Page 1 of 1 (2 items) 🤇 [1                   | 1 🔊         |                                                             |                    | Page size: 40 💌                                                                                                    | OPERATI                                                                                                    | IICIC M Roux Group                                   | ~                   |

### 3. Registering new surgeons

Click "enter" on the ARROW\_SURGEON section above to access the surgeon page below.

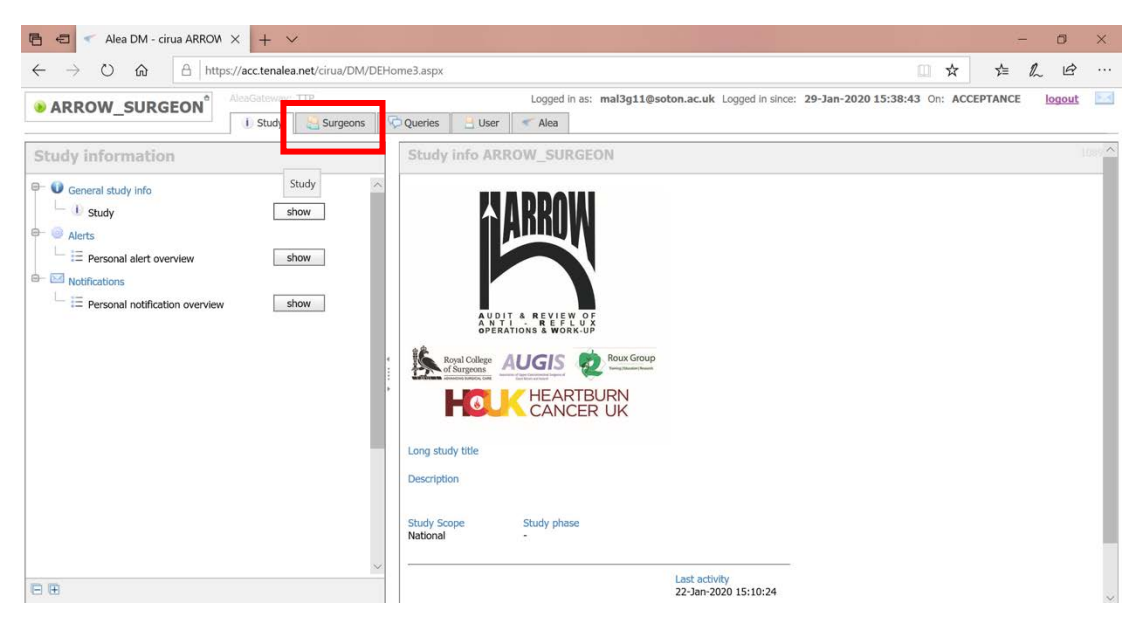

Click the "Surgeons" tab. This will take you to a page giving an overview of registered surgeons at your trust and is where you can add new surgeons.

|                |                                    | alou a dista a districta |              |           |                   | - 0           | 140     |
|----------------|------------------------------------|--------------------------|--------------|-----------|-------------------|---------------|---------|
| - 0            | uu Inteps//acc.tenalea.net/        | CITUR/DIVI/DEHC          | mes.aspx     |           | 113 14            | x= 0~~        | -       |
|                | I Study                            | Surgeons                 | Queries User | Alea      |                   |               |         |
| Lawout 🤇       | A 1 MAN 1 M22 M20                  |                          |              |           | Recept a          | ironone I     | Add new |
| - cayour / -   |                                    |                          |              |           | Process and       | angeona i     | and men |
| ag a column he | eader here to group by that column |                          |              |           |                   |               | _       |
| atus           | Surgeon key                        | A Dossier                | 🐖 Institute  | Clinician | Registration date | 🌛 Last update | ~       |
|                | 1                                  | 0 0                      |              | 4         | \$<br>~ *         | ( )           | 23      |

Click the "Add new surgeon" button (highlighted in red above) in the top right corner to add a new surgeon.

| 🖷 🚭 < Alea DM - cirua ARROW X + V                              |                                                                                                    | - ø ×                                 |
|----------------------------------------------------------------|----------------------------------------------------------------------------------------------------|---------------------------------------|
| ← → O @ A https://acc.tenalea./<br>● ARROW_SURGEON             | Vorua/DM/DEHome3.aspx                                                                                                    | <u> </u>                              |
| 🔒 NEW Surgeon                                                  |                                                                                                    | Close registrationfor                 |
| Registration                                                   | Registration                                                                                                    | Form status : New p:<br>Lock status : |
| Surgeon Id : <b>NEW</b><br>Investigator : Lloyd, Megan (SOTON) | ARROW - Surgeon         Name of Surgeon         Email address         Please enter all hospitals the surgeon works for and select the main one:         Hospital name       County         Add tooptal | Lein hospital                         |
|                                                                | Submit<br>Forms and layout by Clinical Informatics Research Unit<br>Providers of EDGE (www.edgeClinical.com)                                                                                           | autosave: [o'<br>formdat              |

Fill in the above surgeon registration form, click "submit", then click the "close registration form" box in the top right corner to return to the surgeon overview page. The new surgeon should now appear on the list. For each surgeon you will need to complete the surgeons survey (see section 4).

#### 4. The surgeons survey

On the surgeon overview page, click "open" next to the appropriate surgeon to access the surgeon survey.

|                            | Alea DM - cirua ARROW    | × + ~                    |           |                                          |                     |                                       |                       |               | - 0       | ×      |
|----------------------------|--------------------------|--------------------------|-----------|------------------------------------------|---------------------|---------------------------------------|-----------------------|---------------|-----------|--------|
| $\leftarrow \rightarrow c$ | ) 🏠 🖂 http               | os://acc.tenalea.net/cir | ua/DM/DEF | lome3.aspx                               |                     |                                       |                       | ☆ ☆=          | 2 6       | >      |
| ARROW                      | SURGEON                  | AleaGateway: TTP         |           | Logged in as: I                          | nal3g11@soton.ac.ul | Logged in since: 29-Jan-              | 2020 15:51:08 On:     | ACCEPTANCE    | logou     | t 🖂    |
|                            |                          | i Study 📇 Su             | urgeons   | 🖓 Queries 🛛 📇 User 🛛 🛹 Alea              |                     |                                       |                       |               |           |        |
| 🗄 Layout   🗧               | <b>3 1 15 1 19 19</b>    |                          |           |                                          |                     |                                       | Recent :              | argeons   🔒   | Add new s | urgeon |
| Drag a column h            | eader here to group by t | hat column               |           |                                          |                     |                                       |                       |               |           |        |
| Status                     | 🚊 surgeon key            | ۵                        | Dossier   | 🛒 Institute 🔄                            | Clinician           | ۵ 🖌                                   | Registration date 🛛 🖓 | 🌛 Last update |           | 1 1    |
| 0                          | •                        | 2                        |           | 4                                        | · [                 | · · · · · · · · · · · · · · · · · · · | ~ ~                   | 1             | ~ ~       |        |
| Reg                        | 🤮 M Lloyd                |                          | open      | I niversity Hospital Southampton (SOTON) | 🔒 Lloyd             | 2                                     | 9-Jan-2020            | 29-Jan-2020   | 15:45:35  | •      |
|                            |                          |                          |           |                                          |                     |                                       |                       |               |           |        |
|                            |                          |                          |           |                                          |                     |                                       |                       |               |           |        |
|                            |                          |                          |           |                                          |                     |                                       |                       |               |           |        |
|                            |                          |                          |           |                                          |                     |                                       |                       |               |           |        |

Click "open" next to "Surgeon survey" on the left side menu below.

| 🖻 🕫 🖌 Alea DM - cirua ARROM X 🕂 🗸                                                                                      |             |                                                    |                                      |                                          | -        | ٥       | × |
|----------------------------------------------------------------------------------------------------|-------------|----------------------------------------------------|--------------------------------------|------------------------------------------|----------|---------|---|
| $\leftarrow$ $\rightarrow$ $\circlearrowright$ $\land$ $\land$ $\land$ $\land$ $\land$ $\land$ $\land$ $\land$ $\land$ | //DEHom     | e3.aspx                                            |                                      |                                          | = h      | ß       |   |
| ARROW_SURGEON     AleaGateway: TTP     Study     Surgeon                                                               | is 🖗        | Logged in as: mal3g11@sc<br>Queries                | oton.ac.uk Logged in since: 29-Jan-2 | 020 15:51:08 On: ACCEPTAN                | ICE      | logout  |   |
| a surgeon: M Lloyd Registration date: 29-Jan-2020 Investigator:                                                        | : Lloyd, Me | egan (SOTON)                                       |                                      | Close                                    | surgeone | dossier | × |
| Forms surgeon M Lloyd                                                                                                  | Ŧ           | Registration                                       |                                      | Form status : Submitted<br>Lock status : | Close F  | Form 🔀  |   |
| Registration     Registration     G open     Surveys                                                                   | ~           | ARROW - Surgeon registration                       | M Lloyd                              |                                          |          | ?       | ^ |
| Surgeon survey open                                                                                                    |             | Email address                                      | meganlloyd@hotmail.co.uk             |                                          |          | 0       |   |
|                                                                                                    |             | Please enter all hospitals the surgeon works for a | ind select the main one:             |                                          |          | 3       |   |
|                                                                                                    | 2           | Hospital name                                      | County                               | Main hospital                            |          | 00      |   |
|                                                                                                    |             | 1 University Hospital Southampton                  | Hampshire                            |                                          |          |         | - |

Then complete the surgeon survey. NB – you may need to complete all fields to continue. If you are filling in data for the lead surgeon for your trust, at the end of the surgeon survey selecting the "lead surgeon" option will open the mandatory lead surgeon survey. After completing the survey(s), click the "close form" button in the top right corner.

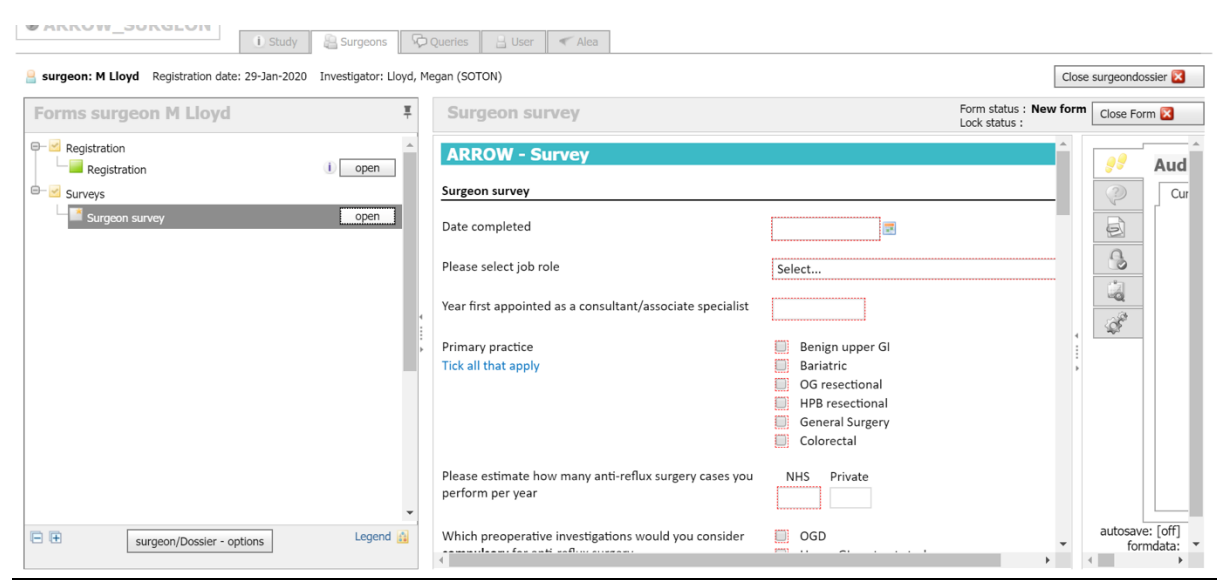

# 5. Accessing the patient ARROW audit

To access the patient ARROW audit from the main homepage, click the "enter" button to the right of the "ARROW" section below.

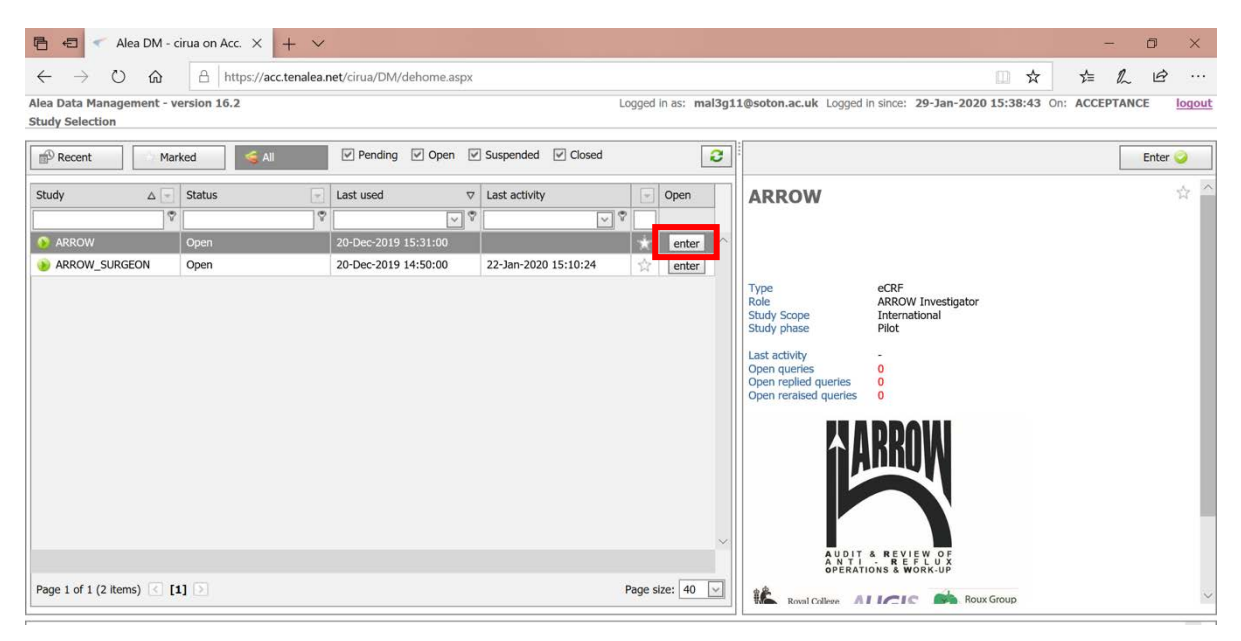

Alternatively, to switch to the main patient ARROW area from the ARROW\_SURGEON area, click the ARROW\_SURGEON button in the top left corner to change survey (highlighted below).

| -                                | Alea DM - cirua ARROV × + ×             |           |                           |                              |                              |                     | , <del>_</del> ,   | o ×         |
|----------------------------------|-----------------------------------------|-----------|---------------------------|------------------------------|------------------------------|---------------------|--------------------|-------------|
| $\leftrightarrow \rightarrow $ 0 | ) 🏠 🔒 https://acc.tenalea.net/ci        | irua/DM/D | EHome3.aspx               |                              |                              | III \$              | x 1                | Ŀ.          |
| ARROW                            | /_SURGEON <sup>®</sup> AleaGateway: TTP | Surgeons  | 🖓 Queries 🔡 User          | Logged in as: mal3g11@soton. | ac.uk Logged in since: 29-Ja | n-2020 15:51:08 On: | ACCEPTANCE         | ogout 🛛 🔄   |
| 🗄 Layout   🗧                     | 3   15   19 19                          |           |                           |                              |                              | Recent s            | urgeons   🍒 Add i  | new surgeon |
| Status                           | eader nere to group by that column      | Dossier   | 😻 Institute               | 🔽 🞴 Clinician                | ۵                            | Begistration date   | 🜛 Last update      | ⊽ İ I       |
| 8                                |                                         | •         | ♥                         | 2                            | Ŷ                            | V 🕈                 |                    | 7 2         |
|                                  |                                         |           | Linkungsitu Magaital Caut | hamaten (COTON)              |                              | 29-1ap-2020         | 20-1an-2020 15-45- | ar 6        |

# 6. Adding a patient

From the patient ARROW area, select the "patient" tab, highlighted in red below.

| ← → C                                                                                                    | ☆                                                                                                    | ≣ 0    | 1    |
|----------------------------------------------------------------------------------------------------|----------------------------------------------------------------------------------------------------|--------|------|
| AleoGateway TTO     Study    Patients    Que                                                                                                    | Logged in as: mal3g11@soton.ac.uk Logged in since: 29-Jan-2020 16:00:58 On: ACCEPTANCE<br>ries 🛛 🕹 User 🖉 Alea                                                                                                    | logout |      |
| Study information                                                                                                    | Study info ARROW                                                                                                    | l.     | 1087 |
| O General study info      J Study     show      study documents      open      Ants      E Personal alert overview      Show      E Notifications      E Personal notification overview      Show | WOTT A REVERY OF         WITT A REVERY OF         OPERATORS & WORKUP         Werthouse & Workup         Reverse         Marcel         Reverse         Constants         Logstudy title         Description         Study Scope         Study Scope         Scope         Scope |        |      |
| -                                                                                                    | Last activity                                                                                                    |        |      |

This will take you to a page where you can view and access the patients added to the audit at your trust. To add a new patient, click the "Add new patient" button in the top right corner.

| ARROW            | AleaG                     | Sabeway: TTP     |           |        | Log    | ged in as: mal3g11@soton.ac.uk l | .ogged in sin | ce: 29-Jan-2020 16:00   | :58 On: ACCEPTA | ICE      | logout    | 1      |
|------------------|---------------------------|------------------|-----------|--------|--------|----------------------------------|---------------|-------------------------|-----------------|----------|-----------|--------|
| ARROW            | 1                         | Study 🔑 Patients | Queries   | 📇 User | < Alea |                                  |               |                         |                 |          |           |        |
| 🗄 Layout   🗧     |                           |                  |           |        |        |                                  |               |                         | Recent patients | 🔳 A      | dd new pa | atient |
| Drag a column he | ader here to group by the | at column        |           |        |        |                                  |               |                         |                 |          |           |        |
| Status           | 😴 Institute               |                  | Elinician |        | ۷      | 🛛 💾 patient key                  | Δ             | 🪽 Registration date 🛛 🛛 | 🌛 Last update   | $\nabla$ | I Dossie  | r      |
| 7                |                           | Ŷ                |           |        | 5      | 2                                | \$            | V 🕈                     | ×               | Ÿ        |           | Ŷ      |
|                  |                           |                  |           |        | No da  | ita to display                   |               |                         |                 |          |           | -      |
|                  |                           |                  |           |        |        |                                  |               |                         |                 |          |           |        |
|                  |                           |                  |           |        |        |                                  |               |                         |                 |          |           |        |

Complete the registration questions then click "submit".

| e. e se se solet. U.U. |            | i Study      | Patients | Queries | 📇 Üser         | < Alea    |                                                        |                                                  |
|------------------------|------------|--------------|----------|---------|----------------|-----------|--------------------------------------------------------|--------------------------------------------------|
| NEW Patient            |            |              |          |         |                |           |                                                        | Close registrationform                           |
| Registration           | li -       |              |          |         | Registra       | ation     |                                                        | Form status : <b>New patier</b><br>Lock status : |
| Patient id             | : NEW      |              |          |         | ARROW          | - Registi | ration                                                 | 🯓 Aud                                            |
| Investigator           | : Lloyd, M | egan (SOTON) |          |         | Date of Regi   | stration  | 29/01/2020                                             |                                                  |
|                        |            |              |          |         | Patient initia | ls        |                                                        |                                                  |
|                        |            |              |          |         | Date of birth  |           |                                                        |                                                  |
|                        |            |              |          | 4       |                |           |                                                        |                                                  |
|                        |            |              |          |         |                |           | Submit                                                 | a a a a a a a a a a a a a a a a a a a            |
|                        |            |              |          |         |                |           | Forms and layout by Clinical Informatics Research Unit | P                                                |
|                        |            |              |          |         |                |           | Frences of Lock (www.edgechinten.com)                  |                                                  |
|                        |            |              |          |         |                |           |                                                        |                                                  |
|                        |            |              |          |         |                |           |                                                        |                                                  |
|                        |            |              |          |         |                |           |                                                        | autosave: [off]                                  |

Submitting the form will result in a pop up detailing the unique subject key for this patient. Patients will only be identifiable on the ARROW platform by this unique identifier. **Each trust should keep its own record on NHS computers linking this identifier to the patient details.** Next click the "Close registration form" to return to the patient overview page.

| @ ARROW       | ÷           |              | TTP      |               |              |           | Logged in as | mal3g11@soton.ac               | c.uk Logged in  | since: 29-Jan-20  | 20 16:00:58 On: A | ACCEPTANCE                   | ogout 🗵               |
|---------------|-------------|--------------|----------|---------------|--------------|-----------|--------------|--------------------------------|-----------------|-------------------|-------------------|------------------------------|-----------------------|
| • ARRON       |             | 1 Study      | Patients | Querie Querie | is 🔄 🖂 User  | < Alea    |              |                                |                 |                   |                   |                              |                       |
| 🔒 NEW Patient |             |              |          |               |              |           |              |                                |                 |                   |                   | Close registrat              | ionform 🔀             |
| Registration  |             |              |          |               | Regist       | ration    |              |                                |                 |                   |                   | Form status<br>Lock status : | : Submitte            |
| Patient id    | : NEW       |              |          |               | ARROV        | V- Regis  | stration     |                                |                 |                   |                   | 97                           | Aud                   |
| Investigator  | : Lloyd, Me | egan (SOTON) |          |               | Date of Reg  | istration |              |                                | 01/2020         |                   |                   |                              |                       |
|               |             |              |          |               | Patient init | als       |              | TST                            |                 |                   |                   |                              |                       |
|               |             |              |          |               | Date of birt | h         |              | 20/0                           | 01/1950         |                   |                   | A                            |                       |
|               |             |              |          |               |              |           | 1            | Form submitted                 |                 |                   | ×                 | 3                            |                       |
|               |             |              |          | 4 A           |              |           | -            | The patient has been SOTON001. | en registered v | vith a unique sub | ject key of       | ia i                         |                       |
|               |             |              |          |               |              |           | Fo           |                                |                 |                   | Ok                | ;                            |                       |
|               |             |              |          |               |              |           |              |                                |                 |                   |                   |                              |                       |
|               |             |              |          |               |              |           |              |                                |                 |                   |                   |                              |                       |
|               |             |              |          |               |              |           |              |                                |                 |                   |                   |                              |                       |
|               |             |              |          |               |              |           |              |                                |                 |                   |                   |                              |                       |
|               |             |              |          |               |              |           |              |                                |                 |                   |                   | autosa<br>fo                 | ve: [off]<br>ormdata: |

# 7. Patient Survey

Once a patient has been registered, the ARROW survey can be completed by clicking "open" on the right side of the appropriate patient, highlighted below.

| ARROT           | 1.5                          | itudy 🛛 📒 Patients | Queries   | 💾 User 🛛 < Alea |             |    |             |                      |      |              |
|-----------------|------------------------------|--------------------|-----------|-----------------|-------------|----|-------------|----------------------|------|--------------|
| 1 Layout        | <b>C</b> IBIE E              |                    |           |                 |             |    |             | Recent patients      | 🕹 Ad | d new patien |
| Drag a column l | header here to group by that | column             |           |                 |             |    |             |                      |      |              |
| Status          | 🔮 Institute                  |                    | Clinician | ۵               | patient key | Δ  |             | 🔒 Last update 🛛 🗸    | 11   | Dossier      |
| 5               | 7                            | \$                 |           | 2               |             | \$ | ~ 🕈         | ~ *                  |      | 2            |
| Dog             | University Hospital South    | ampton (SOTON)     | E Lloyd   |                 | SOTON001    |    | 29-Jan-2020 | 29-Jan-2020 16:22:03 |      | open         |

From here, each section of the audit can be completed in turn by clicking the "open" button from the left hand side menu.

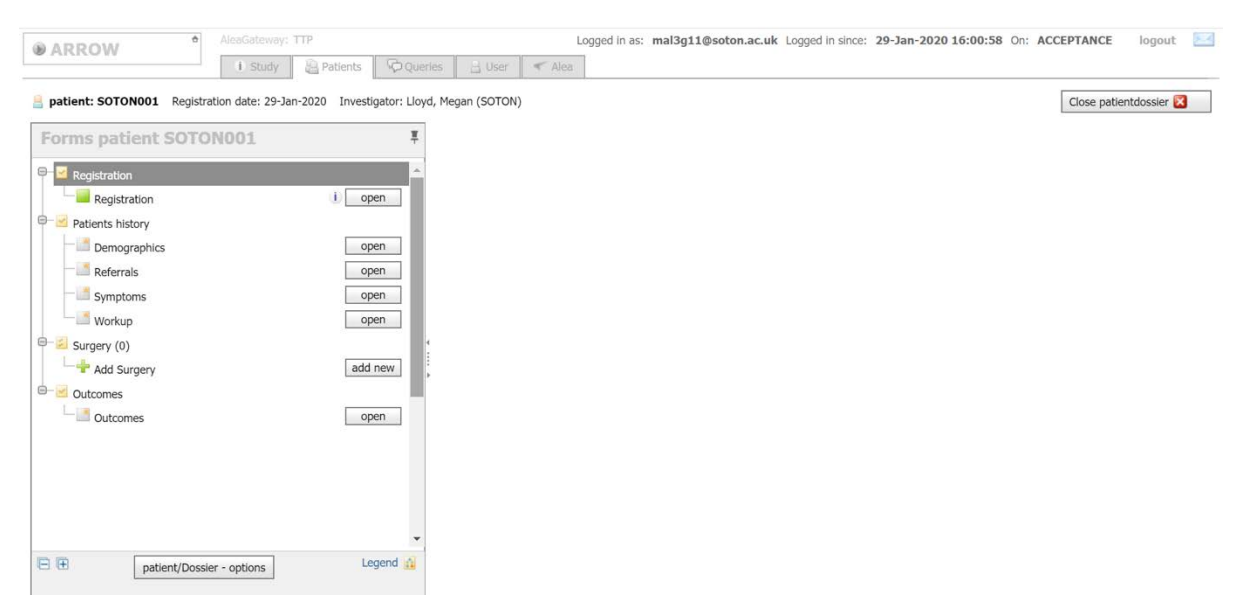

Each part of the form will need to be completed before submitting. Close the form then click the "open" button from the next section on the left hand menu.

| atient: SOTON001 Registration date: 29-J     | an-2020 Investigator: Llo | rd, Megan (SOTON)                                    |                                               | Close patientdossier |  |  |
|----------------------------------------------|---------------------------|------------------------------------------------------|-----------------------------------------------|----------------------|--|--|
| orms patient SOTON001                        | Ŧ                         | Demographics Form status : New form<br>Lock status : |                                               |                      |  |  |
| Registration                                 | i open                    | ARROW - Demographie                                  | cs                                            | Clear Form           |  |  |
| Patients history                             |                           | Date of completion                                   | 29/01/2020                                    |                      |  |  |
| Demographics                                 | open<br>open              | Age at registration                                  | 70 years                                      |                      |  |  |
| Symptoms                                     | open                      | Sex                                                  | Male<br>Female                                | 4                    |  |  |
| Surgery (0)  Add Surgery  Outcomes  Outcomes | add new                   | ASA<br>Info                                          | ASA I<br>ASA II<br>ASA III<br>ASA IV<br>ASA V | <u>م</u>             |  |  |
|                                              |                           | Height                                               | meters                                        |                      |  |  |
|                                              |                           | Weight                                               | kg                                            |                      |  |  |
|                                              | -                         | BMI                                                  |                                               |                      |  |  |